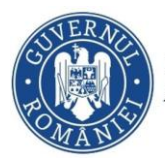

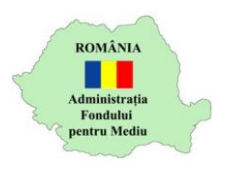

## Instrucțiuni retragere dosar depus

- 1. Autentificare în aplicația online https://inscrierionline.afm.ro
- 2. Utilizați opțiunea Vizualizare pentru a afișa detaliile dosarului.

| E Lista dosarelor încărcate de dvs. în             | aplicație          |                       |               |                                             |             |
|----------------------------------------------------|--------------------|-----------------------|---------------|---------------------------------------------|-------------|
|                                                    |                    |                       |               | Căutare:                                    | ٩           |
| Program finantare                                  | Nume<br>Solicitant | CUI/CNP<br>Solicitant | Titlu proiect | Status curent 🔮                             | Actiuni     |
| Programul privind casarea<br>autovehiculelor uzate | COMUNA             | RO90909090            | -             | 2023-04-20 16:47:57 Dosarul a<br>fost depus | Vizualizare |
| agina 1 din 1 (1 dosare) < >                       |                    |                       |               |                                             |             |

3. În partea de jos a ecranului este afișată opțiunea pentru retragerea dosarului.

| CF_AFM_Auto_Uzate_v1_complet.pdf<br>a) Cererea de finanțare, semnată de reprezentar<br>certificat calificat emis de un prestator de servicii<br>contrate de diverse a chererea de diversitat de diversitat | (1MB)<br>tul legal al solicitantului sau de imputernicitul acestuia, cu semnătură electronică calificată bazată pe un<br>de incredere conform Regulamentului (UE) 910/2014 al Parlamentului European și al Consiliului din 23 iulie<br>de incredere conform Regulamentului (UE) 910/2014 al Parlamentului European și al Consiliului din 23 iulie | 4 |
|----------------------------------------------------------------------------------------------------|----------------------------------------------------------------------------------------------------|---|
| c. act identitate.pdf (255.6KB)     c) actul de identitate al reprezentantului legal sau                                                                                                    | se increoere pentru tranzacjine electronice pe piaja interna și de aurogare a Unectivei 1999/95/LE;                                                                                                    | 4 |
| <ul> <li>e. HCL.pdf (255.6KB)</li> <li>e) hotărărea autorității deliberative a solicitantul<br/>proprii; 3. numărul de autovehicule uzate estimat</li> </ul>                                               | ui, din care rezultă: 1. acordul cu privire la participarea în cadrul Programului; 2. cuantumul contribuției<br>a face obiectul acordării stimulentului pentru casare.                                                                                                    | 4 |
| Declar că am luat la cunoștință prevederi                                                                                                    | le ghidului de finanțare                                                                                                    |   |
|                                                                                                    | Acest dosar este depus                                                                                                    |   |
|                                                                                                    | III Determined                                                                                                    |   |

4. Utilizați opțiunea

pentru a renunța la dosarul depus.

## Acțiunea de retragere este ireversibilă

5. Utilizați opțiunea *Confirmă* pentru a finaliza retragerea dosarului.

👎 Retrage dosarul

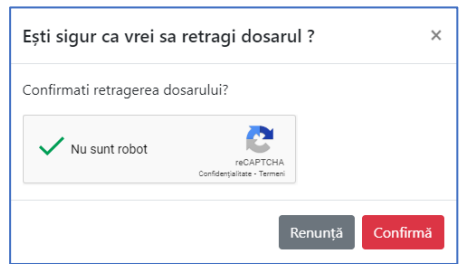

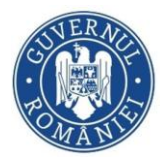

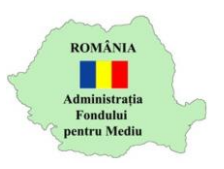

## 6. Statusul dosarului se modifică – "Dosarul a fost retras"

| Dosarele dumneavoastră                             |                    |                       |               |                                           |               |  |  |  |
|----------------------------------------------------|--------------------|-----------------------|---------------|-------------------------------------------|---------------|--|--|--|
| I≡ Lista dosarelor încărcate de dvs. în a          | plicație           |                       |               |                                           |               |  |  |  |
|                                                    |                    |                       |               | Căutare:                                  | ٩             |  |  |  |
| Program finantare                                  | Nume<br>Solicitant | CUI/CNP<br>Solicitant | Titlu proiect | Status curent 🔮                           | Actiuni       |  |  |  |
| Programul privind casarea<br>autovehiculelor uzate | COMUNA             | RO90909090            | -             | 2023-04-20 17:01:50 Dosarul a fost retras | Vizualizare   |  |  |  |
| Pagina 1 din 1 (1 dosare) < >                      |                    |                       |               |                                           |               |  |  |  |
|                                                    |                    |                       |               | 🖬 Depun                                   | e cerere nouă |  |  |  |